Dateiumwandlungen mit FFmpeg

Reto Kromer • AV Preservation by reto.ch

Weiterführender Memoriav-Workshop Automatisierung von FFmpeg mit Bash Lichtspiel, Bern, 12. Januar 2023

1

## Benutzerschnittstellen

- Lochkarten und Matrixdrucker
- Kommandozeile (Englisch: command-line interface = CLI)
- grafische Benutzeroberfläche (Englisch: graphical user interface = GUI)
- berührungslose Schnittstellen

| Software |
|----------|
|----------|

#### 2

|    |              |                  |                 |                    |         |                | ASCI   | l (197 | 7/1986 | 3) |     |     |    |    |    |     |
|----|--------------|------------------|-----------------|--------------------|---------|----------------|--------|--------|--------|----|-----|-----|----|----|----|-----|
|    | 0            | 1                | 2               | 3                  | 4       | 5              | 6      | 7      | 8      | 9  | Α   | В   | С  | D  | Е  | F   |
| 0x | NUL          | SOH              | STX             | ETX                | EOT     | ENQ            | АСК    | BEL    | BS     | HT | LF  | VT  | FF | CR | SO | SI  |
| 1x | DLE          | DC1              | DC2             | DC3                | DC4     | NAK            | SYN    | ETB    | CAN    | EM | SUB | ESC | FS | GS | RS | US  |
| 2x | SP           | !                |                 | #                  | \$      | %              | &      | 1      | (      | )  | *   | +   | ,  | -  |    | 1   |
| Зх | 0            | 1                | 2               | 3                  | 4       | 5              | 6      | 7      | 8      | 9  | :   | ;   | <  | =  | >  | ?   |
| 4x | @            | Α                | В               | С                  | D       | Е              | F      | G      | н      | 1  | J   | к   | L  | М  | Ν  | 0   |
| 5x | Р            | Q                | R               | S                  | т       | U              | V      | W      | Х      | Υ  | Z   | [   | Ν  | ]  | ^  | _   |
| 6x | •            | а                | b               | с                  | d       | е              | f      | g      | h      | i  | j   | k   | I  | m  | n  | 0   |
| 7x | р            | q                | r               | s                  | t       | u              | v      | w      | x      | у  | z   | {   | I  | }  | ~  | DEL |
|    | Chan<br>Chan | ged or<br>ged in | added<br>both 1 | l in 190<br>963 ve | 63 vers | sion<br>and 19 | 65 dra | ıft    |        |    |     |     |    |    |    |     |

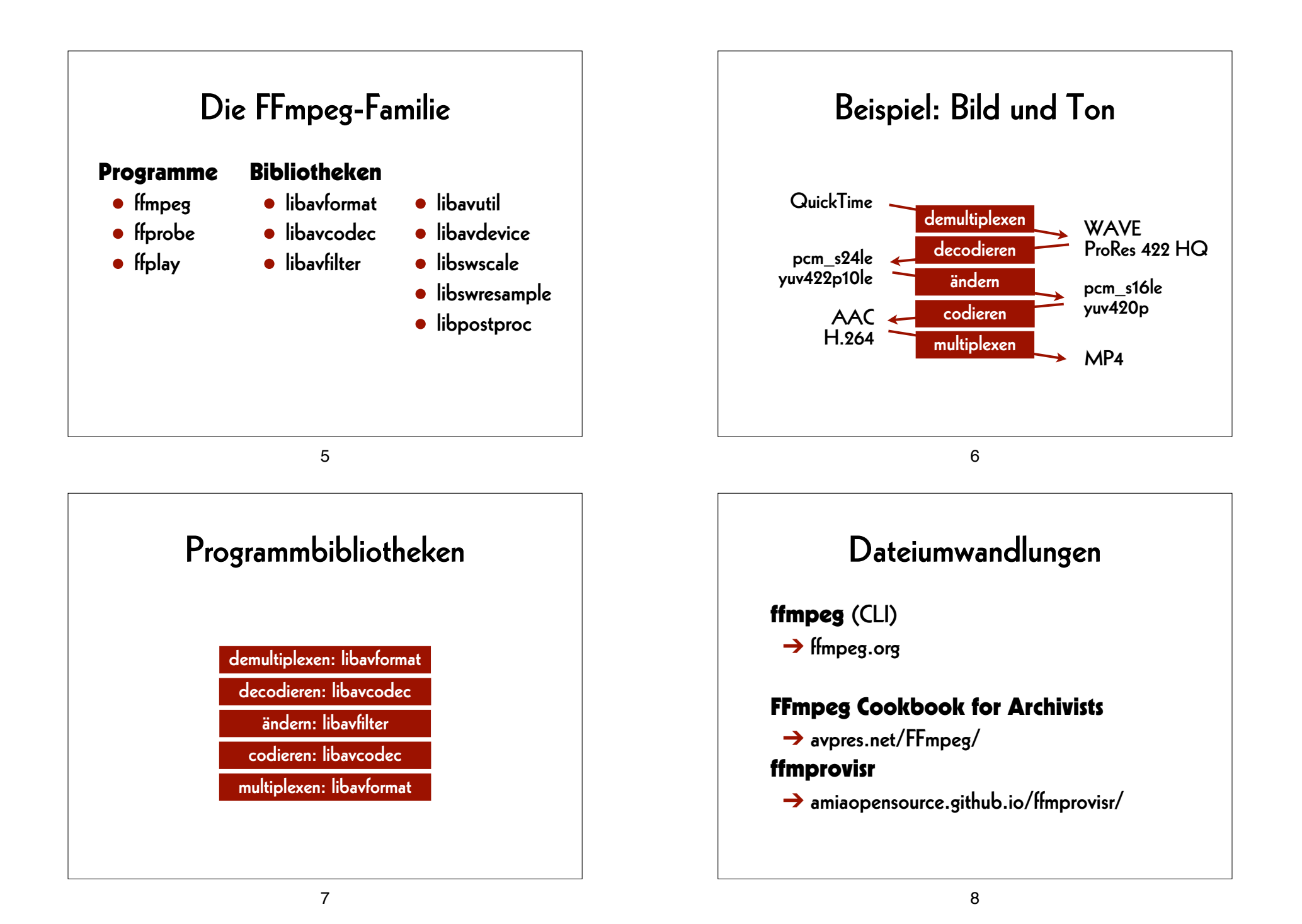

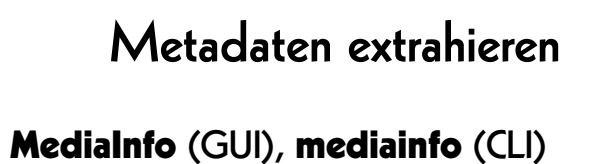

→ mediaarea.net/MediaInfo
 ffprobe (CLI)
 → ffmpeg.org

Mediaplayer VLC (GUI) → www.videolan.org/vlc/ mpv (CLI) → mpv.io ffplay (CLI) → ffmpeg.org

9

# Grafische Benutzeroberfläche

**FFCommand Engine** (GUI)

→ github.com/ColorlabMD/FFCommand\_Engine

10

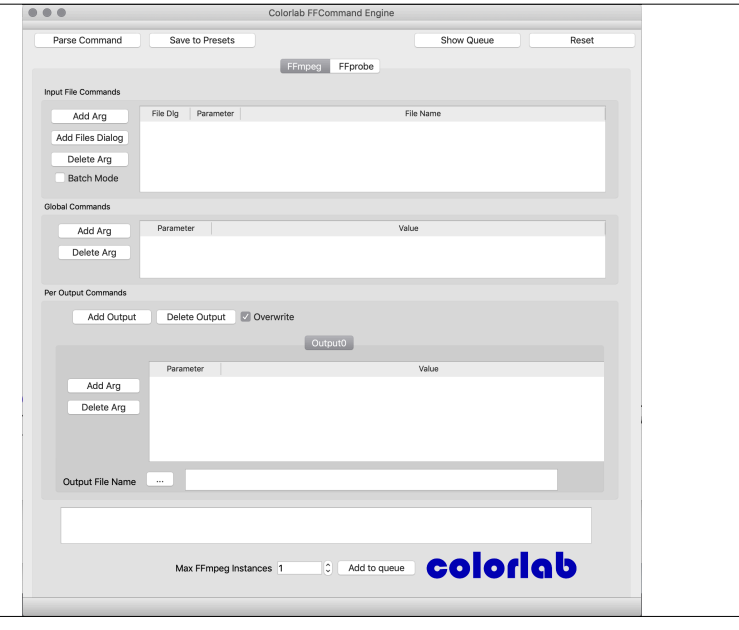

|                        | Vorteile                           | Nachteile                           |
|------------------------|------------------------------------|-------------------------------------|
| TIFF<br>DPX<br>OpenEXR | Daten<br>leichter zu<br>bearbeiten | grössere<br>Dateien                 |
| IPEG 2000<br>FFV1      | kleinere<br>Dateien                | Daten<br>komplexer zu<br>bearbeiten |

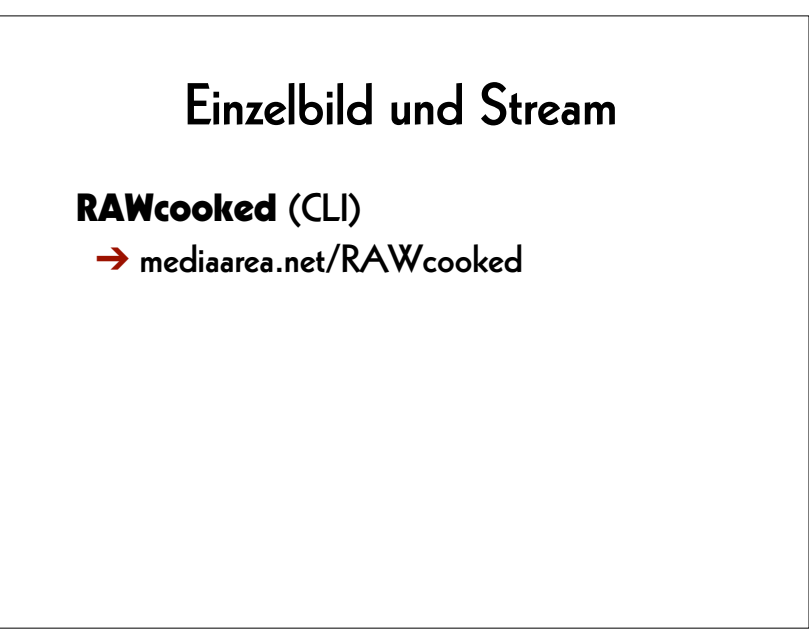

14

# RAWcooked

- encoding into Matroska (.mkv) using FFV1 video codec and FLAC audio codec
- all metadata preserved
- decoding with bit-by-bit reversibility
- possibility to embed sidecar files such as MD5, LUT, XML, PDF
- compatibility with media players

# Übungen

# FFmpeg-Syntax

ffmpeg [global\_options]
[input\_options\_n] -i input\_file\_n
[output\_options\_n] output\_file\_n

ffplay [input\_options] input\_file

ffprobe [input\_options] input\_file

17

# Befehlsstruktur

\$0 \$1 \${n} command argument\_1 ... argument\_n

## Beispiele üblicher Syntaxen der Argumenten:

--parameter

--parameter=value

-р

-p value

# Arbeitsfolder setzen

Linux/Mac/Windows Terminal oder WSL: cd ~/Desktop

Windows lokal: cd Desktop

Windows auf OneDrive Cloud: cd OneDrive

18

# Übungsfolder erzeugen

mkdir MEMORIAV

# Hilfe finden

ffmpeg -h encoder=tiff

ffplay -f lavfi -i testsrc

ffplay -f lavfi -i testsrc2

ffplay -f lavfi -i mandelbrot

#### 21

## Bilddatei abspielen

ffplay

MEMORIAV/mandelbrot\_%06d.tif

## ffplay

-framerate 1
MEMORIAV/mandelbrot\_%06d.tif

# Bilddatei erzeugen

ffmpeg

-f lavfi -i "mandelbrot=size=2048x1536"
-pix\_fmt rgb48le
-compression\_algo 1
-t 10
MEMORIAV/mandelbrot\_%06d.tif

22

## Tondatei erzeugen

#### ffmpeg

-f lavfi -i "anoisesrc=color=brown" -filter:a "tremolo=f=0.1:d=0.9" -c:a pcm\_s24le -ar 48k -ac 2 -t 10

seashore.wav

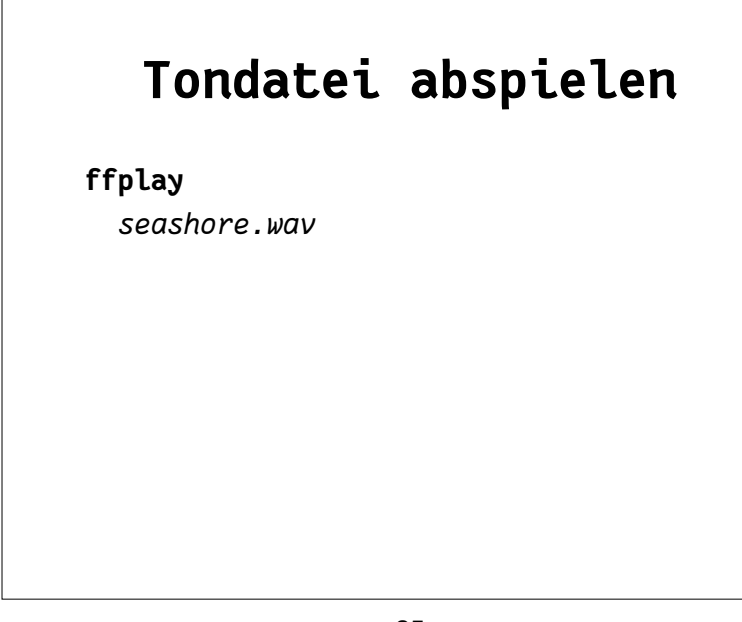

# Metadaten lesen

#### ffprobe

-show\_format
-show\_streams
-print\_format json
seashore.way

25

## Zugangsdatei

ffmpeg

```
-f image2 -framerate 25
```

```
-i MEMORIAV/mandelbrot_%06d.tif
```

```
-i seashore.wav
```

```
-filter:v "scale=640:480:flags=lanczos, hue=H=.5*t"
```

```
-c:v libx264 -pix_fmt yuv420p
```

```
-preset veryslow -crf 18
```

```
-filter:a "loudnorm=I=-16:LRA=11:TP=-1.5"
```

-c:a aac -ar 44100

mandelsea\_H264.mp4

```
-movflags +faststart
```

26

# Zugangsdatei abspielen

ffplay mandelsea\_H264.mp4

## AV Preservation by **reto.ch** Metadaten speichern ffprobe Sandrainstrasse 3 -show\_format -show\_streams 3007 Bern Switzerland -print\_format json mandelsea\_H264.mp4 Web: reto.ch > mandelsea\_H264\_mp4.txt Email: info@reto.ch $(\mathbf{i})$ CC 30

29